| Step | Form / Note  | TW Screen              | Learning Points                                                                                                   |
|------|--------------|------------------------|----------------------------------------------------------------------------------------------------|
| 0    | Intake Sheet |                        |                                                                                                    |
|      | Note 2       |                        | Fill in Page 1, shaded area, based on info in Notes 2 and 7:                                                      |
|      |              |                        | - Question 1 – NO for all                                                                                         |
|      |              |                        | - Question 2 – NO for all                                                                                         |
|      |              |                        | - Question 3 – YES for all                                                                                        |
|      |              |                        | - Question 4 – YES for all                                                                                        |
|      |              |                        | - Question 5 – YES for all                                                                                        |
|      |              |                        | Based on these answers & Pub 4012 (Page C-5), all 3 can be claimed as a qualifying child for                      |
|      |              |                        | dependency                                                                                                    |
| 1a   | Intake Sheet | Main Info              |                                                                                                    |
|      | Part I       | General Info           | No need to put anything in % address line. Husband died in 2011                                                   |
|      |              |                        | Note that Intake Sheet lists address on Tudor Ave. All the tax documents list address on Tudor                    |
|      |              |                        | Avenue. Best Practice is to use Avenue, since it would result in less changes having to be                        |
|      |              |                        | made when entering tax documents. If there was a more substantial difference between                              |
|      |              |                        | Intake Sheet and tax documents, confirm with taxpayer that address on Intake Sheet is                             |
|      |              |                        | current address that the IRS should use for contact. Enter that address on Main Info and                          |
|      |              |                        | make changes on tax document screens as needed                                                                    |
|      | Part II      | Filing Status          | Use Chart on page B-1 in 4012. Hilda can file as Qualifying Widow with Dependent Child for                        |
|      |              |                        | the next 2 tax years after her husband died (2012 & 2013). Must enter year spouse died                            |
|      |              |                        | (2011) next to QW filing status                                                                                   |
|      | Part II      | Dependents             | List dependents, starting with youngest. Last names are not needed since all are same as                          |
|      |              |                        | taxpayer's                                                                                                    |
|      |              |                        | Deloris – Daughter, Code 1 "Child Who Lives with You," EIC, CTC all checked                                       |
|      |              |                        | Edna – Daughter, Code 1 "Child Who Lives with You," EIC checked. Tw will not automatically                        |
|      |              |                        | Check CTC since Edna is too old to qualify                                                                        |
|      |              |                        | Ronald – Son, Code 1 "Child Who Lives with You," EIC checked (Ronald might quality for EIC                        |
|      |              |                        | since he is < 24 and a run-time student). Twy will not automatically check CTC since Rohald is too old to qualify |
|      | Port \/I     | Prosidential Election  | Is too old to quality.                                                                                            |
|      | Γαιινι       | Campaign Fund          |                                                                                                    |
| 1h   | Intako Shoot | N I 1040 Pg 1          |                                                                                                    |
|      | Note 13      | Municipality Code      | Enter Municipality Code for Livingston (0710) Can obtain from N L1040 instruction booklet or                      |
|      |              |                        | through Municipality Code Look-up tool in left column on TaxPren4Free org Preparer page                           |
| 1c   | Intake Sheet | N.I 1040 Pg 2          |                                                                                                    |
|      | Note 10      | Gubernatorial Election | Check NO                                                                                                    |
|      |              | Campaign Fund          |                                                                                                    |

PRO-P1 Moore Learning Guide

| Step | Form / Note  | TW Screen                | Learning Points                                                                                 |
|------|--------------|--------------------------|-------------------------------------------------------------------------------------------------|
|      | Note 7       | Line 11 Dependents       | Since Ronald is 23, no additional NJ exemption can be claimed for Dependents Attending          |
|      |              | attending colleges       | College (must be under 22)                                                                      |
|      | Note 12      | Line 13                  | Ronald does not have health insurance. Link to NJ Dependents Worksheet from any field in        |
|      |              |                          | Dependents section to indicate this. NJ will use this info to determine if Ronald might be      |
|      |              |                          | eligible for any NJ health plans                                                                |
|      | Note 12      | NJ Dependents Wkt        | Dependent with No Health Insurance                                                              |
|      |              | Ronald's line            | Check box that says "Check if dep does not have health insurance." TW will check                |
|      |              |                          | corresponding box on NJ 1040 Pg 2                                                               |
| 1d   | Intake Sheet | Prep Use                 |                                                                                                 |
|      | Part VI      | Line 11                  | Answer NONE to language question                                                                |
|      |              | Line 12                  | Answer NO to disabled question                                                                  |
|      |              | Line 13                  | Your initials                                                                                   |
|      |              | Line 14                  | Do NOT fill in now – filled in by QR person                                                     |
| 2    | W-2          | W2                       | Hawthorn General Hospital                                                                       |
|      |              | "Check if this is the    | Check this box since address is correct                                                         |
|      |              | taxpayer's address shown |                                                                                                 |
|      |              | on the W-2G" line        |                                                                                                 |
|      |              | Employer's name &        | Enter Employer's ID #. TW will populate name & address if in database. Always check to make     |
|      |              | address fields           | sure it matches printed W-2; address can frequently change                                      |
|      |              | Boxes 3-6, 12            | When you enter Wages in Box 1, Boxes 3, 4, 5, & 6 do not match printed W-2. However, once       |
|      |              |                          | you enter code D \$1,657 in Box 12 for an elective deferral to a 401K account, TW will          |
|      |              |                          | change those boxes to match. Therefore, wait to check box "to take calculations off Lines 3,    |
|      |              |                          | 4, 5, & 6" until rest of W-2 is entered                                                         |
|      |              | Box 13                   | Ensure that Retirement Pay is checked                                                           |
|      |              | Box 14                   | Notice that codes used on printed W-2 are not the same as the special codes pre-populated on    |
|      |              |                          | W2 screen, and they are not in the same order. You must use the special TW codes: NJSUI         |
|      |              |                          | for UI; NJSDI for DI; NJFLI for FLI. Only if you use the special codes will TW transfer these   |
|      |              |                          | NJ taxes to Sch A Line 5a for State and Local Taxes. Also you must match the correct            |
|      |              |                          | amount to the associated code. If you do not match to Sch A amount in Refund Monitor hint,      |
|      |              |                          | check that special codes are correct and that right amounts were entered next to correct        |
|      |              |                          | code                                                                                            |
|      |              | Box 16                   | NJ wages do not match federal wages, so check box on top of W-2 screen to take calculations     |
|      |              |                          | ott box 16 and enter amount shown on W-2 paper form.                                            |
|      |              |                          | Although 401K money is pre-tax for both federal and NJ, Hilda's dental insurance is pre-tax for |
|      |              |                          | tederal, but after-tax for NJ. This will be handled later once the NJ return is complete. Must  |
|      |              |                          | ask taxpayer about difference in Federal and NJ wages to determine that difference is due to    |
|      |              |                          | dental insurance. Can usually obtain amount from end-of-year pay stub                           |

| Step | Form / Note | TW Screen              | Learning Points                                                                                 |
|------|-------------|------------------------|-------------------------------------------------------------------------------------------------|
| 3    | 1099-INT    | Interest Stmt          | A. Bean Bank & Trust                                                                            |
|      |             | Line 1                 |                                                                                                 |
|      |             | - Payer Column         | Cannot type period in name (A. Bean). TW will highlight entire name in red if you do            |
|      |             | - Box 1 or 3 Amount    | Enter taxable interest                                                                          |
|      |             | Column                 | Interest is taxable for both Federal & NJ so no NAEOB or state adjustment entry is necessary    |
|      |             | - NAEOB & State Adjust |                                                                                                 |
|      |             | Columns                |                                                                                                 |
| 4    | W-2G        | W2G                    | Hesser Casino                                                                                   |
|      |             |                        | Link to 1040 Wkt7 "Line 21: Other Income Worksheet" screen from 1040 Line 21. Link again to     |
|      |             |                        | W2G screen from Line 1 "Gambling Winnings from Form W-2G." You could also use Add               |
| -    |             |                        | Icon above forms free to add W2G directly to free                                               |
|      |             | "Check if this is the  | Check this box since address is correct                                                         |
|      |             | an the W/2C" line      |                                                                                                 |
|      |             | Di the W-2G line       | Enter Payer Enderal ID # _TM will populate name & address if in database _ Always check to      |
|      |             |                        | make sure it matches printed W 2G: address can frequently change                                |
|      |             | Box 1                  | Foderal taxes gross gampling winnings. NI taxes not gampling amount (winnings minus losses      |
|      |             | DOX 1                  | up to amount of winnings)                                                                       |
|      | Note 6      | Line at bottom of W2G  | Enter \$2,000 gambling losses. Even though the losses exceed the winnings put in total loses    |
|      |             | screen                 | TWO will limit the losses amount to the winnings amount.                                        |
| -    |             | "See F-1 help" box on  | Since this is not lottery winnings and is, therefore, taxable for NJ, there is no need to check |
|      |             | lower left of W2G      | "See F-1 help" box                                                                              |
|      |             | screen                 |                                                                                                 |
|      |             | Sch A                  | Hesser Casino                                                                                   |
| -    |             | Line 28                | TW will transfer \$1,500 of the losses (up to amount of winnings) to Sch A Line 28. Gambling    |
|      |             |                        | losses are not subject to the 2% of AGI limitation that most miscellaneous deductions are.      |
|      |             |                        | Taxpayer only benefits from the losses on the Federal return if he claims itemized deductions   |
|      |             |                        | instead of the standard deduction                                                               |
|      |             | 1040 Wkt7              | Hesser Casino                                                                                   |
|      |             | Line 1                 | TW transfers gross gambling winnings from W2G                                                   |
|      |             | 1040 Pg 1              | Hesser Casino                                                                                   |
|      |             | Line 21                | TW transfers gross gambling winnings from 1040 Wkt7. Since the gambling winnings are the        |
|      |             |                        | first populated item on 1040 Wkt7, TW will use "GAMBLING WINNINGS" as the Type on Line          |
|      |             |                        | 21                                                                                              |
|      |             | NJ 1040 Pg 2           | Hesser Casino                                                                                   |
|      |             | Line 23                | I W nets the losses against the winnings for NJ 1040. Therefore, NJ Net Gambling Winnings       |
|      | 1           |                        | are u                                                                                           |

| Step | Form / Note | TW Screen                | Learning Points                                                                                                    |
|------|-------------|--------------------------|----------------------------------------------------------------------------------------------------|
|      |             | NJ 1040 Pg 3             | Hesser Casino                                                                                                    |
|      |             | Line 38                  | Since NJ Net Gambling Winnings are 0, NJ Taxable Income does not change. However, the NJ                                      |
|      |             | Line 51a                 | refund decreases due to a decrease in the Earned Income Tax Credit (EITC). NJ's EITC is                                       |
|      |             | Line 66                  | calculated based on 20% of the Federal EIC. The Federal EIC decreased because Moore's                                         |
|      |             |                          | Federal income increased by the amount of the gross gambling winnings. The Federal EIC                                        |
|      |             |                          | went from \$1,424 to \$1,108; NJ's EITC went from \$285 to \$222                                                              |
| 5    | 1098-T      |                          | Education Credits                                                                                                    |
|      |             |                          | Postpone entry of education expenses until Diagnostics have been run at end of return. This                                   |
|      |             |                          | will allow comparison of education options once all other figures are finalized                                               |
| 6    | 1099-G      | 1099G                    | New Jersey Department of Labor                                                                                                |
|      |             | Line 1                   | Unemployment benefits received = \$1,754                                                                                      |
|      |             | Line 5                   | Federal tax withheld = \$98                                                                                                   |
| -    |             | 1040 Pg 1                | New Jersey Department of Labor                                                                                                |
|      |             | Line 19                  | TW transfers the unemployment amount from the 1099G screen                                                                    |
|      |             | NJ 1040 Pg 2             | New Jersey Department of Labor                                                                                                |
|      |             | Lines 38                 | Unemployment is not taxable for NJ, so NJ Taxable Income does not change. NJ refund does                                      |
|      |             | Line 51a                 | change, due to a decrease in EITC from \$222 to \$148. Federal EIC decreased because                                          |
|      |             | Line 66                  | Federal income increased by amount of Unemployment. Therefore, NJ's EITC, based on                                            |
|      |             |                          | 20% of Federal EIC, also went down                                                                                            |
| 7a   | 1099-R      | 1099R                    | Office of Personnel Management                                                                                                |
|      |             |                          | See Pub 4012, Page D-22 for info on CSA-Form 1099-R                                                                           |
|      |             | "Check if this is the    | Check this box since address is correct                                                                                       |
|      |             | taxpayer's address shown |                                                                                                    |
|      |             | on the 1099-R" line      |                                                                                                    |
|      |             | Payer's name & address   | Enter Payer ID #. TW will populate name & address it in database. Always check to make sure                                   |
|      |             | fields                   | It matches printed 1099-R; address can frequently change                                                                      |
|      |             | Boxes 1, 2a & 9b         | Taxable Amount in Box 2a is less than Gross Distribution in Box 1 due to Employee                                             |
|      |             |                          | Contributions (Box 9b). Contributions are allocated over the expected life of the pension,                                    |
|      |             |                          | and a portion of the contributions is excluded from taxable income each year. The Office of                                   |
|      |             |                          | Personnel Management has already calculated the taxable amount in Box 2a, so the                                              |
| -    |             | Day 5                    | Simplified Method Worksheet does not have to be completed                                                                     |
|      |             | BOX 5                    | Amount in Box 5 of CSA-1099-R is for nealth insurance premiums paid by the annuitant. This                                    |
|      |             |                          | amount must be manually entered on the A Detail Screen.                                                                       |
|      |             |                          | Autough TF is not itemizing, all medical amounts should be entered on A Detall anyway                                         |
|      |             |                          | up on NI 1040 Line 20                                                                                                    |
|      |             | Box 7                    | up on NJ 1040 Line 30<br>Code 4 indicates that this distribution is for death honefits from her late husband's isint/survivor |
|      |             |                          |                                                                                                    |
|      |             |                          | annuty                                                                                                    |

PRO-P1 Moore Learning Guide

| Step | Form / Note | TW Screen               | Learning Points                                                                                      |
|------|-------------|-------------------------|----------------------------------------------------------------------------------------------------|
| 7b   | 1099-R      | A Detail                | Health Insurance Premiums                                                                            |
|      |             | Insurance Premiums Paid | Enter \$1150 from Box 5 of the 1099-R                                                                |
|      |             | NJ 1040 Pg 2            | Office of Personnel Management                                                                       |
|      |             | Line 30                 | TW transfers the health insurance premiums from Sch A to the NJ 1040. It then calculates the         |
|      |             |                         | amount of medical expenses that are greater than 2% of NJ Gross Income on Line 28 (Gross             |
|      |             |                         | Income of \$53,484 x .02 = \$1,070. Medical expenses of \$1,150 - 1,070 = \$80) TW populates         |
|      |             |                         | the amount over 2% as NJ Medical Expenses (\$80)                                                     |
|      |             |                         | TW will automatically re-calculate the 2% of NJ Gross Income and Medical Expenses amounts            |
|      |             |                         | as new entries are added to the return                                                               |
|      |             | Line 19                 | NJ 1040 Line 19 Pensions, Annuities & IRA Withdrawals increased for this distribution. Hilda is      |
|      |             | Line 27                 | not eligible for a Pension Exclusion on Line 27 because she is only 51 and not disabled              |
| _    |             |                         | (must be 62 or older or disabled)                                                                    |
| 7c   | 1099-R      | NJ 1040 Pg 2            | Office of Personnel Management                                                                       |
|      |             | Line 19b Scratch Pad    | Link to a scratch pad to document the excludable portion of this distribution                        |
|      |             | - Description Line      | Enter "NJ1040 LINE 19B EXCLUDABLE PENSION"                                                           |
|      |             | - Line 1                | Enter "OPM GROSS DISTRIBUTION (BOX 1) = $$17,585$                                                    |
|      |             | - Line 2                | Enter "OPM TAXABLE AMOUNT (BOX 2A) = $$-16,570$                                                      |
|      | 1000 5      | 40005                   | I W calculates excludable amount of \$1,015                                                          |
| 8a   | 1099-R      | 1099R                   | Northern Financial Services                                                                          |
|      |             | Forms Tree              | Add another copy of 1099R screen in TVV by clicking on + next to 1099R in forms tree                 |
|      |             | Payer's name & address  | Enter Payer ID #. TVV will populate name & address if in database. Always check to make sure         |
|      |             |                         | It matches printed 1099-R; address can frequently change                                             |
|      |             | BOX /                   | for pensions                                                                                         |
|      |             |                         | Ensure that Code 1 is entered. This indicates that it is an early distribution from an IRA (prior to |
|      |             |                         | age 59 1/2) and that the payer does not know about any exception from the 10% penalty that           |
|      |             |                         | may apply)                                                                                           |
|      |             |                         | NOTE: The back of the 1099-R lists all Box 7 codes. Pub 4012 Page D-18 lists 1099-R codes &          |
|      |             |                         | whether they are in or out of scope                                                                  |
|      | Note 8      | "Check to force Form    | Based on Hilda's input, the money from the IRA was used for Ronald's education, which is an          |
|      |             | 5329" Box               | allowable exception to avoid the 10% penalty for an early distribution.                              |
|      |             |                         | Form 5329 TP 1 should automatically be added to the forms tree when code 1 is entered. If it         |
|      |             |                         | isn't, check box under Box 7 to force Form 5329 into forms tree. DO NOT add 5329 by using            |
|      |             |                         | Forms List or Add icons                                                                              |
| 8b   | Note 8      | 5329 FP 1               | Northern Financial Services                                                                          |
|      |             | Line 2                  | Consult Pub 4012 Page H-2 to determine proper exception code to use for education expenses.          |
|      |             |                         | Enter U8 on Line 2. To exempt the whole distribution from the penalty, also enter \$5,000            |
|      |             | Line 4                  | I VV will snow an additional tax on 0                                                                |

PRO-P1 Moore Learning Guide

| Step | Form / Note | TW Screen             | Learning Points                                                                                        |
|------|-------------|-----------------------|----------------------------------------------------------------------------------------------------|
|      |             | 1040 Pg 2             | Northern Financial Services                                                                            |
|      |             | Line 58               | Since there is no additional tax for this early distribution, TW will transfer 0 to the 1040           |
| 8c   | 1099-R      | NJ IRA Wkt            | Northern Financial Services                                                                            |
|      |             | Forms Tree            | TW generates a NJ IRA Worksheet in the forms tree as soon as the 1099-R was entered with               |
|      |             |                       | IRA checked in Box 7. IRA income will not be included on the NJ 1040 until this worksheet is           |
|      |             |                       | completed                                                                                              |
|      |             | Part I                | TW shows that this return has one IRA distribution at this point. Enter 1 as the copy number of        |
|      |             |                       | the IRA you want to use this worksheet for.                                                            |
|      | Note 9      | Line 1                | Enter \$45,000 as value of IRA on 12/31/2013                                                           |
|      |             | Line 2                | TW transfers \$5,000 distribution from 1099-R                                                          |
|      |             | Line 3                | TW calculates the total value of the IRA by adding the value on 12/31 + amount withdrawn               |
|      |             |                       | during the year                                                                                        |
|      |             | Line 4a               | Since this is Hilda's first withdrawal from this IRA, enter \$20,000 as the total of IRA contributions |
|      |             |                       | that were previously taxes on Line 4a. Line 4b would be used in subsequent years of                    |
|      |             |                       | withdrawals.                                                                                           |
|      |             |                       | Taxpayers rarely have records to prove how much of their contributions were previously taxed.          |
|      |             |                       | Therefore, this worksheet can rarely be completed, and the whole IRA distribution will be              |
|      |             |                       | taxable. If no info available, just "get the red out." (Ctrl-space or F3 or Toggle Estimated)          |
|      |             | Line 7                | TW calculates the taxable portion of this year's withdrawal (\$3,000)                                  |
|      |             | Line 8                | TW calculates the excludable portion of this year's withdrawal (\$2,000)                               |
|      |             | NJ 1040 Pg 2          | Northern Financial Services                                                                            |
|      |             | Line 19a              | TW adds the \$3,000 taxable portion of the IRA withdrawal to the taxable portion of the Office of      |
|      |             |                       | Personnel Management pension already on Line 19a (\$3,000 + 16,570 = \$19,570)                         |
|      |             | Line 19b              | TW adds the \$2,000 excludable portion of the IRS withdrawal to the excludable portion of the          |
|      |             |                       | Office of Personnel Management pension already on Line 19b (\$2,000 + 1,015 = \$3.015). No             |
|      |             |                       | manual entry on scratch pad is necessary for an IRA if IRA Wkt is completed                            |
| 9    | Note 4      | 1040 Wkt2             | Student Loan Interest                                                                                  |
|      |             |                       | Link to 1040 Wkt2 Student Loan Interest section from 1040 Line 33 or use Add icon above                |
|      |             |                       | forms tree to add 1040 Wkt2 directly to tree                                                           |
|      |             | Student Loan Interest | Enter \$386                                                                                            |
|      |             | section, Line 1,      |                                                                                                    |
|      |             | Taxpayer Column       |                                                                                                    |
|      |             | Line 2                | The student loan interest deduction is usually the amount of interest paid, up to \$2,500.             |
|      |             |                       | However, it can be limited based on Modified Adjusted Gross Income (MAGI). The interest                |
|      |             |                       | deduction phases out when MAGI exceeds \$60,000 (\$125,000 MFJ) and is 0 when MAGI                     |
|      |             |                       | exceeds \$75,000 (\$155,000 MFJ). Since Hilda's MAGI is \$61,078, IW calculates that the               |
|      |             |                       | deduction is limited to \$358                                                                          |

| Step | Form / Note | TW Screen                          | Learning Points                                                                                                    |
|------|-------------|------------------------------------|----------------------------------------------------------------------------------------------------|
|      |             | 1040 Pg 1                          | Student Loan Interest                                                                                                    |
|      |             | Line 33                            | TW transfers the limited Student Loan Interest Deduction from 1040 Wkt2                                                                                                    |
| 10   | Note 5      | Interest Stmt                      | MFPLS Brokerage Statement                                                                                                    |
|      |             | Line 2<br>- NAEOB column           | Enter tax-exempt interest in NAEOB column with an E code. No state adjustment necessary since interest is also tax-exempt for NJ                                                                                                    |
| 11   | Note 11     | 1040 Pg 1                          | Still Red in Forms Tree                                                                                                    |
|      |             | Box above Line 10                  | Answer question NO since Moore did not itemize last year                                                                                                    |
| 12   |             | Diagnostics                        |                                                                                                    |
|      |             |                                    | When you run Diagnostics before doing the education credits comparison, an error appears,<br>"On Sch EIC, the 3rd child (Ronald) does not appear to be a qualifying child for this credit"<br>Click on the error message to go to Sch EIC, Line 4                                                                             |
|      |             | Sch EIC                            | Earned Income Credit                                                                                                    |
|      |             | Lines 4a                           | Answer questions in sequence & only questions underlined in red. Be sure to follow directions above Line 4a & follow GO TO directions carefully. Therefore, on Sch EIC, answer question 4a Yes for Ronald since he is under age 24                                                                                            |
|      |             |                                    | TW determines that all 3 children can be qualifying persons for EIC. It then checks to see if<br>Hilda meets the earned income and AGI limitations                                                                                                    |
|      |             | 1040 Pg 1                          | Earned Income and AGI                                                                                                    |
|      |             | Line 22                            | Pub 4012 Page 1-2 shows earned income and AGI limits of \$46,227 for 3 qualifying children.<br>Hilda's earned income is \$35,965. She meets this criteria                                                                                                    |
|      |             | Line 37                            | Hilda's AGI is \$60,720, which exceeds EIC limits                                                                                                    |
|      |             | 1040 Pg 2                          | Earned Income Credit                                                                                                    |
|      |             | Line 64a                           | Since Hilda's AGI is too high, EIC line shows 0                                                                                                    |
| 13   |             | Diagnostics                        |                                                                                                    |
|      |             |                                    | Run Diagnostics again to ensure that there are no errors before working on NJ return                                                                                                    |
| 14   | Note 14     | NJ 1040 Pg 3                       | Use Tax                                                                                                    |
|      |             | Line 45                            | Enter 0 since Hilda did not make any out-of-state purchases. Must still "get the red out" (Ctrl-<br>space or F3 or Toggle Estimated)                                                                                                    |
| 15   | Note 13     | NJ 1040 Pg 3                       | NJ Property Tax Credit/Deduction for Rent Paid                                                                                                    |
|      |             | Worksheet F, Line 1<br>Scratch Pad | Since Hilda meets the eligibility requirements to claim the NJ property tax deduction/credit, complete Worksheet F. On Line 1, link to a scratch pad to document the amount of rent Hilda paid for the year (\$800 per month x 12 = \$9,600). TW will calculate the 18% of rent that can be claimed as property tax (\$1,728) |
|      |             | Worksheet F, under Line 7          | TW will complete the rest of Worksheet F and determine that it is better for Hilda to claim the \$50 Property Tax Credit on Line 49 rather than the Property Tax Deduction on Line 37c                                                                                                    |
| 1    |             |                                    |                                                                                                    |

| Step | Form / Note | TW Screen                | Learning Points                                                                              |
|------|-------------|--------------------------|----------------------------------------------------------------------------------------------|
|      |             | Line 37b                 | Since Hilda rents, do not check box that says "Check here if on October 1, 2013 you were a   |
|      |             |                          | New Jersey homeowner"                                                                        |
| 16   |             | Diagnostics              |                                                                                              |
|      |             |                          | Run Diagnostics again to ensure that there are no errors before working on education         |
|      |             |                          | alterntaives                                                                                 |
| 17a  | 1098-T      |                          | Education Expenses                                                                           |
|      | Note 7      |                          |                                                                                              |
|      |             |                          | To determine the amount of qualified education expenses, you must subtract amount of         |
|      |             |                          | scholarship/grant (\$10,000) from tuition and fees expenses (\$16,900)                       |
|      |             |                          | "Qualified education expenses paid by a dependent for which an exemption is claimed, or by a |
|      |             |                          | third party for that dependent, are considered paid by the taxpayer." (Pub 4012 Page J-4)    |
|      |             |                          | Therefore, Hilda can claim education credit even though Ronald's grandmother made the        |
|      |             |                          | payments for his tuition & fees directly to the university                                   |
|      |             | 1040 Wkt2                | Education Expenses Claimed as Tuition & Fees Deduction                                       |
|      |             | Tuition & Fees as an AGI | Link from 1040 Line 34 to 1040 Wkt 2                                                         |
|      |             | Deduction section        |                                                                                              |
|      |             | Line for Ronald          | Enter qualified expenses of \$6,900 next to Ronald's name                                    |
|      |             |                          | TW automatically limits total qualified expenses to \$4,000, maximum amount allowed.         |
|      |             | 1040 Pg 1                | Education Expenses Claimed as Tuition & Fees Deduction                                       |
|      |             | Line 34                  | TW transfers total qualified expenses from 1040 Wkt2.                                        |
|      |             |                          | Note combined refund (\$4,430) = Federal refund (\$4,384) plus NJ refund (\$46).             |
|      |             |                          | Delete this info before doing another comparison                                             |
| 17b  | 1098-T      | 8863                     | Education Expenses Claimed as Lifetime Learning Credits (LLC)                                |
|      | Note 7      |                          |                                                                                              |
|      |             |                          | Link to Form 8863 Pg 2 from 1040 Line 49. TW will automatically add one Form 8863 Pg 1 to    |
|      |             |                          | the forms tree also                                                                          |
|      |             | Line 20                  | Enter Ronald's name                                                                          |
|      |             | Line 21                  | Enter Social Security #                                                                      |
|      |             | Line 22a                 | Enter University of Columbus                                                                 |
|      |             | Line 22a-1               | Enter address of University                                                                  |
|      |             | Line 22a-2               | Answer YES                                                                                   |
|      |             | Line 22a-3               | Answer NO                                                                                    |
|      |             | Line 22a-4               | Enter University's Federal ID #                                                              |
|      |             | Line 23                  | Answer NO                                                                                    |
|      |             | Line 24                  | Answer YES                                                                                   |
|      |             | Line 25                  | Answer NO                                                                                    |
|      |             | Line 26                  | Answer NO                                                                                    |

| Step | Form / Note | TW Screen           | Learning Points                                                                                  |
|------|-------------|---------------------|--------------------------------------------------------------------------------------------------|
|      |             | Line 31             | Enter \$6,900 as qualified expenses                                                              |
|      |             | 8863 Pg 1           | Education Expenses Claimed as Lifetime Learning Credits                                          |
|      |             | Line 19             | LLC is usually 20% of qualified expenses (\$1,380). However, the credit is phased out for AGI    |
|      |             |                     | between \$53,000 and \$63,000 (\$107,000 - 127,000 MFJ). (Refer to chart on Page J-3 of          |
|      |             |                     | Pub 4012). Hilda's AGI is \$60,720. Therefore, TW calculates that her Nonrefundable              |
|      |             |                     | Education Credit is only \$315 in Part II.                                                       |
|      |             | 1040 Pg 2           | Education Expenses Claimed as Lifetime Learning Credits                                          |
|      |             | Line 49             | TW transfers Nonrefundable Lifetime Learning Credit from 8863 Pg 1.                              |
|      |             |                     | Note Combined refund (\$4,145) = Federal refund (\$4,099) plus NJ refund (\$46)                  |
|      |             |                     | Compare Federal refund & NJ refund by using LLC with results obtained by claiming Tuition &      |
|      |             |                     | Fees deduction. Federal refund decreased by \$285. NJ balance due stayed the same since          |
|      |             |                     | education expenses do not directly affect NJ return. Therefore, Tuition and Fees deduction       |
|      |             |                     | is better than Lifetime Learning Credit in this case.                                            |
|      |             |                     | Delete expenses on 8863 Line 31 before doing comparison for American Opportunity Credit          |
|      |             |                     | (AOC). Entries on Lines 20-26 can remain since they are necessary for AOC                        |
| 17c  | 1098-T      | 8863 Pg 2           | Education Expenses Claimed as American Opportunity Credit (AOC)                                  |
|      | Note 7      |                     |                                                                                                  |
|      |             | Lines 20 - 26       | All lines remain the same as above until you reach expense lines                                 |
|      |             | Line 27             | Directions say to enter maximum of \$4,000 (TW performs calculation correctly even if you enter  |
|      |             |                     | the full \$6,900, but an error will be generated if you run diagnostics and the amount is over   |
|      |             |                     | \$4,000)                                                                                         |
|      |             | 8863 Pg 1           | Education Expenses Claimed as as American Opportunity Credit                                     |
|      |             | Line 8              | TW calculates a Refundable Education Credit of \$1,000 in Part I                                 |
|      |             | Line 19             | TW calculates a Nonrefundable Education Credits of \$1,500 in Part II                            |
|      |             |                     | Note Combined refund (\$6,330) = Federal refund (\$6,284) plus NJ refund (\$46).                 |
|      |             |                     | This is the most beneficial option to claim the education expenses, so leave these entries in    |
|      |             |                     | return                                                                                           |
|      |             | Line 27 Scratch Pad | Delete \$6,900 entered directly on line 27, then link to scratch pad to document calculation for |
|      |             |                     | amount of Qualified Expenses (Payments \$16,900, minus Scholarship \$-10,000, minus              |
|      |             |                     | adjustment for \$4,000 maximum \$-2,900) = \$4,000                                               |
|      |             | 1040 Pg2            | Education Expenses Claimed as as American Opportunity Credit                                     |
|      |             | Line 49             | TW transfers the Nonrefundable Education Credit from 8863 Pg 1 Line 19                           |
|      |             | Line 66             | TW transfers the Refundable Education Credit from 8863 Pg 1 Line 8                               |
| 18   |             | Diagnostics         |                                                                                                  |
|      |             |                     | Run Diagnostics and correct errors as needed. When all errors are corrected, ready to enter NJ   |
|      |             |                     | after-tax medical expenses                                                                       |

| Step | Form / Note | TW Screen              | Learning Points                                                                               |
|------|-------------|------------------------|-----------------------------------------------------------------------------------------------|
| 19   | Note 16     | NJ 1040 Pg 2           | NJ After-Tax Medical Expenses                                                                 |
|      |             | Line 30                | See NJ Special Handling document on TaxPrep4Free.org for detailed instructions.               |
|      |             | Scratch Pad            | In this case there is already an amount on Line 30 (\$20) because the medical amount on the A |
|      |             |                        | Detail screen is over the 2% threshold for NJ. Therefore, just enter the amount of NJ after-  |
|      |             |                        | tax dental insurance through Hawthorn General on scratch pad off line 30 (\$55 per month x    |
|      |             |                        | 12 = \$660). (Remember, this cannot be added on A Detail screen because it is pre-tax         |
|      |             |                        | Federal)                                                                                      |
|      |             |                        | The scraich pad amount will be added to the existing amount (total=\$680)                     |
| 20   | Note 15     | NJ DD Wkt              | Direct Deposit of NJ Refund                                                                   |
|      |             | Direct Deposit section | Since Hilda indicated on Intake Sheet that she does not want direct deposit for Federal and   |
|      |             |                        | Interview Notes says she wants to do the same for NJ, click on line that says "Check here to  |
|      |             |                        | have a refund check mailed to you"                                                            |
| 21   |             | Diagnostics            |                                                                                               |
|      |             |                        | Run Diagnostics and correct errors as needed                                                  |
| 22   |             | Create e-File          |                                                                                               |
|      |             |                        | Another type of error check is run when creating an e-file. You could get different error     |
|      |             |                        | messages than when running Diagnostics. After all errors are corrected, you should get        |
|      |             |                        | message "E-Files created successfully"                                                        |
| 23   |             | Prep Use               | Quality Review                                                                                |
|      |             | Line 14                | Ask Mentor to perform Quality Review. Mentor enters initials when finished                    |